PS3用ドライブエミュレータCobra ODE ドングルチョウ詳細使い方説明

作者: ndsplay 2013年 10月 25日(金曜日) 15:48 -

今日、発売開始から、人気爆熱なったCobra ODEの使い方とレビューを紹介したいと思います 興味がある方は是非見てくださいね~

Cobra ODEのインストールには溶接が必要です。

まず、PS3を開けて、画像のような八つ溶接点を溶接して、他の部品は全てケーブルを通じて 接続します。

最後PS3本体の背面にハードディスクを読み取り装置を引き出します。

Cobra ODE のインストール完了した後、下記のステップに従って、操作します。

必要パーツ:

1.PS3正規版ゲーム―枚

2. モバイル・ハードディスクーつ(GAMESファイルを作って、ゲームISOを入れます)

- PS3本体の背面から引き出したUSBにモバイル・ハードディスクを差し込んで、PS3の電源を入れてゲームを起動します。
- この時、PS3メインメニューに「Cobra
- Manager」というゲームディスクドライブを現しています。
- この場合、ドライブのシミュレーションは成功になりました~
- 中を見たら、モバイル・ハードディスクの中のゲームISOリストを確認できます。
- 惜しいのは英語しか表示できません。他の言語なら、文字化けになってしまいました。 ゲームを指定したいなら、Xを押す。
- その時、そういう提示、「PS3を再起動して、ゲームを活性化します」があります。
- その指示に従って、PS3を再起動します。
- 再度電源を入れた後、「Cobra
- Manager」というアイコンは選んだゲームのアイコンに変わりました。
- そのゲームのアイコンをクリックして、ゲームをプレイできます。

今度のテストにより、Cobra

ODEでゲームISOを起動するのは完璧ですが、ゲームチェンジの時PS3を再起動しなければならないのはちょっと不便だと思います。

でもメリットはたくさんありますよ。

例えばPS3のUSBを占用しないし、ゲーム管理器はPS3のほかの機能に影響がないとのことです